# **Flexible Button Profile**

Last Modified on 12/02/2021 6:51 pm EST

## Feature first available:

#### iPECS Cloud version 4.0.

## Description:

Allows creation / customization of telephone templates that can be applied to user's phone.

### Programmability:

The Profiles themselves can be created under the Customer Manager (CM) login under Company -> Flexible Button Profile. Here you can create or rename a profile as well as see what extensions have the profile applied to them.

<u>Recommendation</u>: Name the profile with the phone type and some descriptive word or short phrase. While the description can be useful, it does not show when you go to apply a profile to a phone.

<u>NOTE:</u> While the profile name below shows 30 characters (max characters currently untested), only 28 characters will show when you try to apply to a user (this is shown in a later screenshot).

| Company                    | ^      | My Home         |                                |                                                                                             |            |             |                |
|----------------------------|--------|-----------------|--------------------------------|---------------------------------------------------------------------------------------------|------------|-------------|----------------|
| Company Details            |        | Elevible Button | Profile                        |                                                                                             |            |             |                |
| Line Settings              |        | Flexible Bullon | Frome                          |                                                                                             |            |             |                |
| Time Schedule              |        | Profile Button  | Setting                        |                                                                                             |            |             |                |
| Call Barring               |        | _               |                                |                                                                                             |            |             |                |
| Site Management            |        | Profile         | e Name                         | Device Type                                                                                 |            | Description |                |
| LCM Management             |        | 1 🔽 12345       | 6789012345678901234567890      | LIP                                                                                         |            |             |                |
| eMG Series                 | $\sim$ | 2 9030          |                                | LIP                                                                                         |            |             |                |
| Extension G/W Management   |        |                 |                                |                                                                                             |            |             |                |
| Trunk G/W Management       |        |                 |                                |                                                                                             |            |             |                |
| System Tone & Timer        |        |                 |                                |                                                                                             |            |             |                |
| Phone LED Control          |        | 4               |                                | Dava (constant)                                                                             | 10         |             | View 1         |
| Voicemail Service          | $\sim$ | ¢               |                                | ia <a 1="" 1<="" of="" page="" td=""><td>▶&gt; ▶  10 ¥</td><td></td><td>VIEW 1 - 2</td></a> | ▶> ▶  10 ¥ |             | VIEW 1 - 2     |
| Company Directory          |        |                 |                                |                                                                                             |            |             | Add Modify Del |
| Dial by Name Prompt        |        |                 |                                |                                                                                             |            |             |                |
| Feature Codes              |        |                 |                                |                                                                                             |            |             |                |
| Flexible Button Profile    |        | Profile Applie  | d Phone List                   |                                                                                             |            |             |                |
| Common Configuration       |        | Extension +     | Site Name                      | User Name                                                                                   | Device     |             | MAC Address    |
| Company Group              |        | •               |                                | Lat yet Page 1 of 1                                                                         | N N 20 Y   |             | No records to  |
| User                       | ^      | ġ.              |                                |                                                                                             |            |             |                |
| User Setup                 |        |                 |                                |                                                                                             |            |             |                |
| User Phone Configuration   |        |                 |                                |                                                                                             |            |             |                |
| User Feature Configuration |        | Profile Name *  | 123456789012345678901234567890 |                                                                                             |            |             |                |
| Account Information        |        | Device Type *   | LIP                            |                                                                                             | $\sim$     |             |                |
| Call Manager               | ~      | Description     |                                |                                                                                             |            |             |                |

Select the Profile, then at the bottom of the page, click either 'Modify All' or select the desired buttons and then click 'Modify'.

<u>NOTE:</u> The information at the top shows that depending on the uer's configuration, Single-client accounts cannot program button 1 while Mult-client accounts cannot program buttons 1 or 2 as these are already pre-allocated. This thus make the number of buttons programmable on the profile 47 or 46 respectively.

| ipecs                                                                   |   |                                                                       |                                        |            |               |
|-------------------------------------------------------------------------|---|-----------------------------------------------------------------------|----------------------------------------|------------|---------------|
| Company                                                                 | ^ | My Home                                                               |                                        |            |               |
| Company Details<br>Line Settings<br>Time Schedule                       |   | Flexible Button Profile Profile Button Setting                        |                                        |            |               |
| Call Barring<br>Site Management<br>LCM Management<br>eMG Series         | ~ | Button 1 on the phone does not     Multi client does not apply to but | apply to the profile.<br>tons 1 and 2. |            |               |
| Extension G/W Management<br>Trunk G/W Management<br>System Tone & Timer |   |                                                                       | Button Type                            | Dial Digit | Button Label  |
| Phone LED Control<br>Voicemail Service<br>Company Directory             | ~ | 2 3                                                                   |                                        |            |               |
| Dial by Name Prompt<br>Feature Codes                                    |   | 47.                                                                   |                                        |            |               |
| Common Configuration<br>Company Group                                   |   | 47 L                                                                  |                                        |            | View 1 - 48 c |
| User                                                                    | ^ | Modify All Save Cance                                                 | 1                                      |            | Modify Dele   |

The buttons themselves can be...

- Left blank (NONE)
- Set to 'Digit' which sets the Button Type to 'SPEED DIAL' and then you program the 'Dial Digit', which allows you to set the digits to be dialed.
- Set to 'Fixed Button' and then you can select the 'Button Type' from the list shown below.

|    | Button Class   | Button Type       | Dial Digit | Button Label |
|----|----------------|-------------------|------------|--------------|
| 1  | NONE 💙         | ~                 |            |              |
| 2  | NONE 🗸         | ×                 |            |              |
| 3  | Digit V        | SPEED DIAL ¥      |            |              |
| 4  | Fixed Button 🖌 | REDIAL 🗸          |            |              |
| 5  | NONE 🗸         | REDIAL            |            |              |
| 6  | NONE 💙         | CONFERENCE        |            |              |
| 7  | NONE 🗸         | MUTE<br>CALL BACK |            |              |
| 8  | NONE 💙         | DND/CALL FORWARD  |            |              |
| 9  | NONE 🗸         | TRANSFER          |            |              |
| 10 | NONE V         | PTT               |            |              |
| 44 |                | neausei           |            |              |

The profile can be applied to the user's phone. You can get to the screen below by either:

- 1. CM -> User -> User Phone Configuration
- CM -> User -> User Setup, select a user and then towards the bottom of their profile select the 'Phone Configuration' tab.

NOTE: Below you will see that the profiles listed have a max display character limit of 28.

| ne Configuration                                                                                                    |                                                                                                    |                                                                                   |                                                              |                                                   |            |
|----------------------------------------------------------------------------------------------------|----------------------------------------------------------------------------------------------------|-----------------------------------------------------------------------------------|--------------------------------------------------------------|---------------------------------------------------|------------|
|                                                                                                    |                                                                                                    |                                                                                   | Extension<br>Site Name<br>User Name<br>Device<br>MAC Address | 277<br>Main<br>UCE,Hard Phone<br>LIP-9030 (B061C7 | )          |
| 4 or 5 x                                                                                                    | Sense<br>Sense<br>Sense |                                                                                   | Button Count<br>DSS Slot 1                                   | 24                                                |            |
|                                                                                                    | E e e                                                                                                    |                                                                                   | DSS Slot 2<br>Applied<br>Profile                             |                                                   |            |
|                                                                                                    |                                                                                                    |                                                                                   | Frome                                                        |                                                   | Phone Rest |
| Phone Configuration Button Profile :                                                                                                    | DN Call Failover                                                                                                    | ✓ Apply Profile                                                                   | Frome                                                        |                                                   | Phone Rest |
| Phone Configuration Button Profile :                                                                                                    | DN Call Failover                                                                                                    | Apply Profile                                                                     | Dial Digit                                                   | Button Label                                      | Phone Rest |
| Phone Configuration Button Profile : Butto United Butto 1 DN N 122                                                                                                    | DN Call Failover<br>NONE<br>NONE<br>345678901234567890123                                                                                                    | Apply Profile     Phone No.     696277                                            | Dial Digit                                                   | Button Label                                      | Phone Rest |
| Phone Configuration Button Profile : Butto Butto DN Nt 2 DN Nt                                                                                                    | DN Call Failover<br>NONE<br>NONE<br>145678901234567890123<br>P)<br>30 (LIP)                                                                                                    | Apply Profile<br>Phone No.<br>45678<br>277                                        | Dial Digit                                                   | Button Label                                      | Phone Rest |
| Phone Configuration Button Profile : Butto Butto DN N C C DN N C C DN N C C N S C C C DN N C C C C C C C C C C C C C C C C C C                                                                                                    | DN Call Failover<br>NONE<br>NONE<br>845678901234567890123<br>P)<br>30 (LIP)                                                                                                    | <ul> <li>Apply Profile</li> <li>Phone No.</li> <li>696277</li> <li>277</li> </ul> | Dial Digit                                                   | Button Label                                      | Phone Rest |
| Phone Configuration Button Profile : Butto Butto DN Nt 2 DN Nt 3 No Assign 4 No Assign                                                                                                    | DN Call Failover<br>NONE<br>845678901234567890123<br>P)<br>30 (LIP)                                                                                                    | <ul> <li>Apply Profile</li> <li>Phone No.</li> <li>696277</li> <li>277</li> </ul> | Dial Digit                                                   | Button Label                                      | Phone Rest |
| Phone Configuration Button Profile : Butto Butto DN Nt 2 DN Nt 3 No Assign 4 No Assign                                                                                                    | DN Call Failover<br>NONE<br>NONE<br>\$45678901234567890123<br>P)<br>80 (LIP)                                                                                                    | Apply Profile<br>Phone No.<br>696277<br>277                                       | Dial Digit                                                   | Button Label                                      | Phone Rest |
| Phone Configuration Button Profile : Butto Button DN N 2 DN N 3 No Assign 4 No Assign 6 No Assign                                                                                                    | DN Call Failover NONE NONE                                                                                                    | Apply Profile<br>Apply Profile<br>Phone No.<br>696277<br>277                      | Dial Digit                                                   | Button Label                                      | Phone Rest |
| Phone Configuration         Button Profile :         Butto         DN Nt         1         DN Nt         2         DN Nt         3         No Assign         4       No Assign         5       No Assign         6       No Assign         7       No Assign | DN Call Failover NONE NONE 345678901234567890123 9) 30 (LIP)                                                                                                    | Apply Profile     Phone No.     696277     277                                    | Dial Digit                                                   | Button Label                                      | Phone Rest |